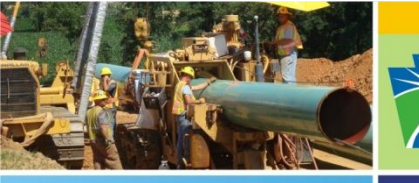

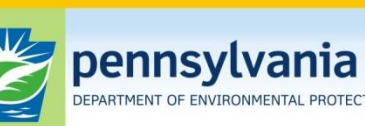

Oil and Gas Management

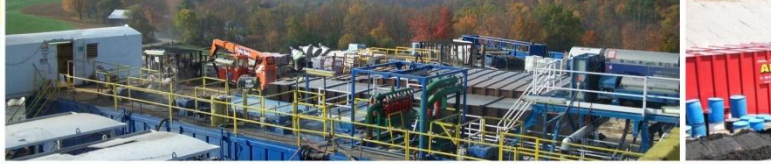

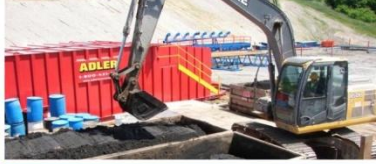

## Pennsylvania Department of Environmental Protection Office of Oil and Gas Management

## Oil and Gas Production/Waste Reporting Registration Process

## **Oil and Gas Production/Waste Reporting Website**

## https://www.paoilandgasreporting.state.pa.us/login.aspx?ReturnUrl=/default.aspx

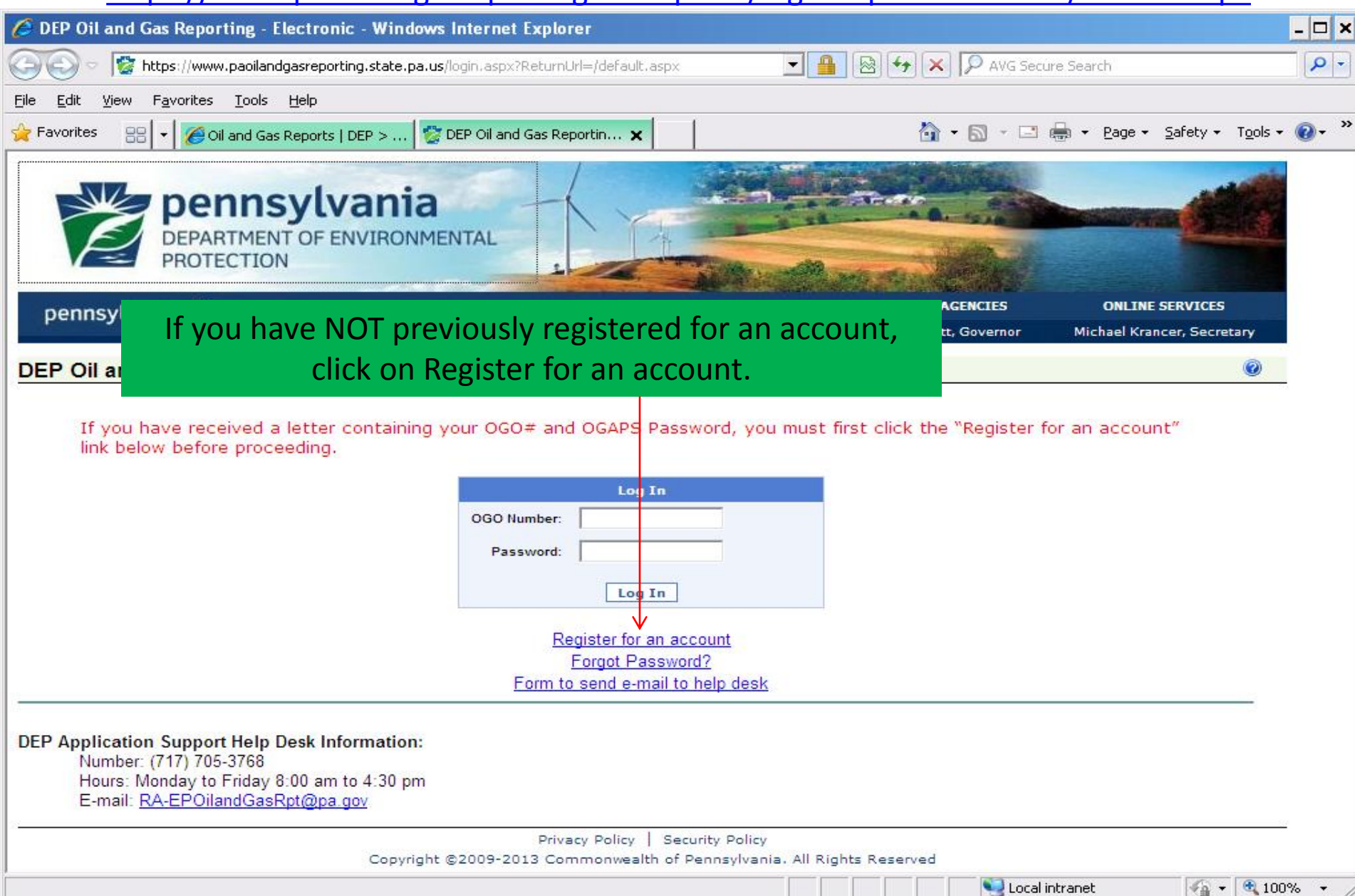

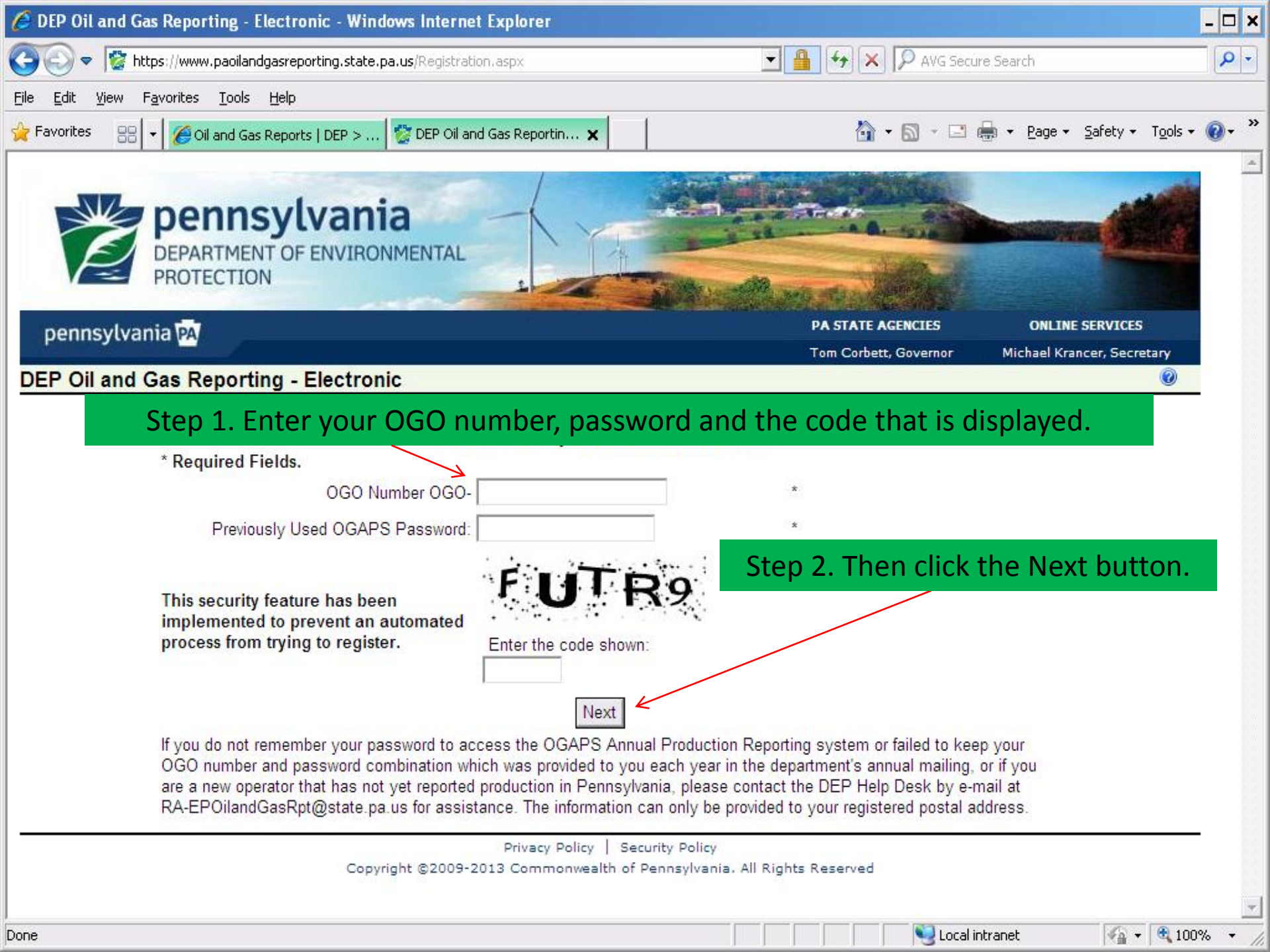

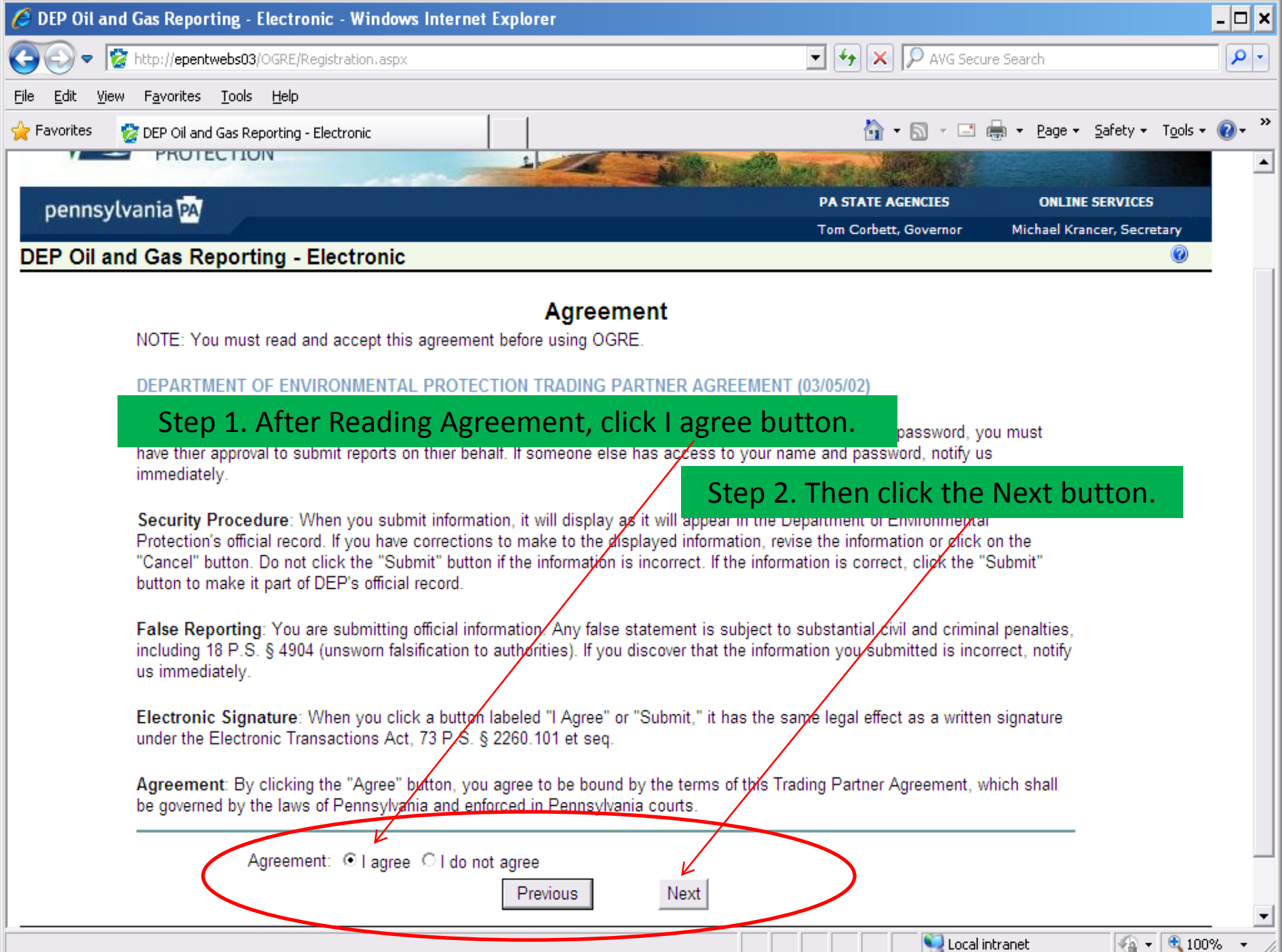

| Local i | intranet - |
|---------|------------|

| 🏉 DEP Oil and Gas Reporting - Electronic - Windows Internet Explorer                                                                                                    |                                                                                                    |
|----------------------------------------------------------------------------------------------------|----------------------------------------------------------------------------------------------------|
| 🕞 🕘 🗢 😰 http://epentwebs03/OGRE/Registration.aspx                                                                                                    | 🔹 🍫 🗶 🔎 AVG Secure Search                                                                                                    |
| <u>File Edit Vi</u> ew F <u>a</u> vorites <u>T</u> ools <u>H</u> elp                                                                                                    |                                                                                                    |
| 😪 Favorites 🛛 🕵 DEP Oil and Gas Reporting - Electronic                                                                                                    | 🐴 • 🔊 • 🖃 🖶 • Page • Safety • Tools • 🔞 • 🎽                                                                                   |
| DEPARTMENT OF ENVIRONMENTAL<br>PROTECTION                                                                                                    |                                                                                                    |
| pennsylvania PA                                                                                                    | PA STATE AGENCIES ONLINE SERVICES                                                                                             |
| DEB Oil and Cas Department Electronic                                                                                                    | Tom Corbett, Governor Michael Krancer, Secretary                                                                              |
| DEP Oil and Gas Reporting - Electronic                                                                                                    |                                                                                                    |
| Step 1. After verifying your address, check either the Y                                                                                                    | 'ES or NO button.                                                                                                    |
| Head Quarters                                                                                                    | Reporting                                                                                                    |
| Operator Name: ADAMS HAROLD                                                                                                    |                                                                                                    |
| Address Line 1: RR 4 Address Line                                                                                                    | ne 1:                                                                                                    |
| Address Line 2: Address Line City State Zin: WATEREORD PA 16441-9803 City State                                                                                                    | Then click the Next button                                                                                                    |
| Phone: 8147966027 Ph                                                                                                    |                                                                                                    |
| E-mail: K                                                                                                    | mail:                                                                                                    |
| HQ Address Correct: C Yes  O No Reporting Address Correct                                                                                                    | rrect. C Yes   No                                                                                                    |
| Previous Next                                                                                                    |                                                                                                    |
| The address(s) displayed is/are the address provided to the Department as the primary (<br>provided, an address for reporting purposes If either of these are incorrect, you must up<br>Department by submitting a change of address signed by an authorized official of the c | (HQ) address for your company and, if<br>odate your address information with the<br>company on company letterhead and sent to |
| the Department at:<br>BOGM<br>RCSOB<br>PO BOX 8765<br>HARRISBURG, PA 17105-8765                                                                                                    | should contact our regional office in to get the address corrected.                                                           |
| Drivery Deline L Constitute Deline                                                                                                    |                                                                                                    |
| Convrict @2009-2012 Commonwealth of Dependences All P                                                                                                    | Piebte Record                                                                                                    |
| Done                                                                                                    | 🔰 📄 Nocal intranet 🦓 🕈 🔍 100% 👻 🎢                                                                                             |

| 🟉 DEP Oil and Gas Reporting - Electronic - Windows Internet Explo                                                                                                    | rer – 🗆 🗙                                 |  |  |  |  |  |  |
|----------------------------------------------------------------------------------------------------|-------------------------------------------|--|--|--|--|--|--|
| 🕞 💽 🗢 🔯 http://epentwebs03/OGRE/Registration.aspx                                                                                                    | 🔽 🐓 🗙 🔎 AVG Secure Search 🖉 🗸             |  |  |  |  |  |  |
| <u> Eile E</u> dit <u>V</u> iew F <u>a</u> vorites <u>T</u> ools <u>H</u> elp                                                                                                    |                                           |  |  |  |  |  |  |
| 🚖 Favorites 🛛 😵 DEP Oil and Gas Reporting - Electronic                                                                                                    | 🐴 + 🖾 - 🖃 🖶 Page + Safety + Tools + 🔞 + 🌺 |  |  |  |  |  |  |
| Pervortes DEP Oil and Gas Reporting - Electronic DEPARTMENT OF ENVIRONMENTAL<br>Step 1. Enter all contact information. Email address must be a valid active<br>email address that you have access to. You will be receiving an email as<br>part of this registration process.<br>DEP Oil and Contact & Account Information<br>* All fields are required.<br>Contact & Account Information<br>* All fields are required.<br>Contact Person First Name:<br>Contact Person First Name:<br>Contact Person I at Name:<br>Contact Person I at Name:<br>Contact Person Person I at Name:<br>Contact Person I at Name:<br>Contact Person I at Na |                                           |  |  |  |  |  |  |
| Contact Person Phone Number:<br>Contact Person E-mail:<br>New Password:<br>Confirm New Password:<br>Password must be at least 8 characters in length, and<br>Security Question: In what city did you me                                                                                                    | completed, click the<br>REGISTER Button   |  |  |  |  |  |  |
| Security Question: Jin what city did you me<br>Security Answer:<br>You must previde a security question and answer.<br>The answer is case sensitive.<br>You will need your security answer if you forget your p                                                                                                    | Previous Register                         |  |  |  |  |  |  |
| Priv                                                                                                    | racy Policy Security Policy               |  |  |  |  |  |  |

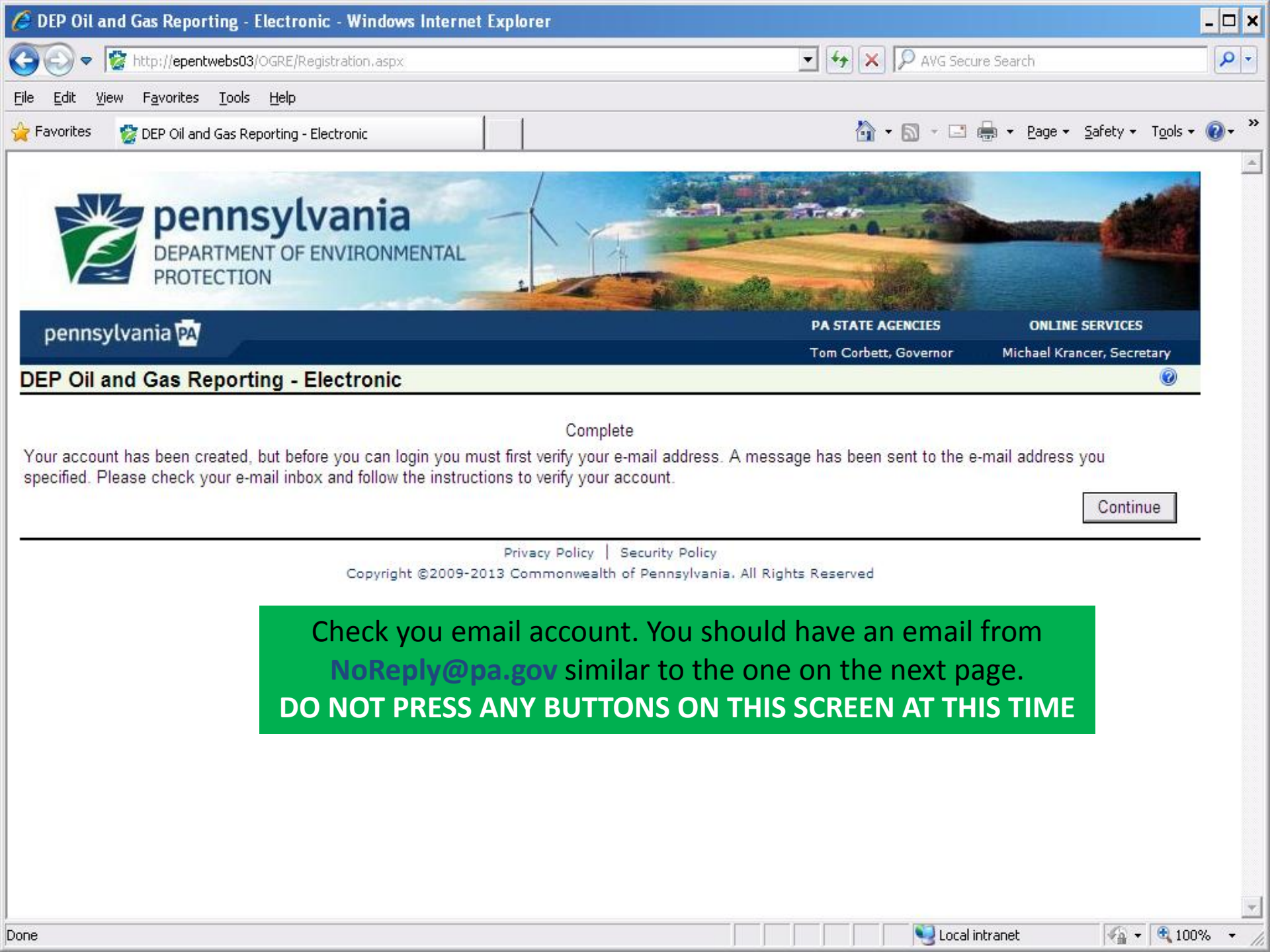

| 🖂   👖 💆 🛅 🦂 📅 🚰 🔁   🔻 New Account Created for the DEP Oil and Gas Reporting Electronic application - Message (H 👝 回 🕴                                                    |                                                                                                    |                                                                                                    |                                                                                                    |                                                                                                    |                                                                                                    |                                                                                                    |                                                                                                    |             |  |  |
|----------------------------------------------------------------------------------------------------|----------------------------------------------------------------------------------------------------|----------------------------------------------------------------------------------------------------|----------------------------------------------------------------------------------------------------|----------------------------------------------------------------------------------------------------|----------------------------------------------------------------------------------------------------|----------------------------------------------------------------------------------------------------|----------------------------------------------------------------------------------------------------|-------------|--|--|
| File Message McAfee E-mail Scan                                                                                                    |                                                                                                    |                                                                                                    |                                                                                                    |                                                                                                    |                                                                                                    |                                                                                                    |                                                                                                    |             |  |  |
| lgnore X<br>& Junk → Delete                                                                                                    | Reply Reply                                                                                                    | Forward 🌉 Meeting                                                                                                    | [4] Keep<br>(金) To Manager<br>(술] Team E-mail                                                                                                    |                                                                                                    | /e 📑 Actions 🛪                                                                                                    | Mark Unread                                                                                             | a → A<br>Translate                                                                                 | Zoom        |  |  |
| Delete                                                                                                    | R                                                                                                    | espond                                                                                                    | Quick Steps                                                                                                    | G                                                                                                    | Move                                                                                                    | Tags 🗔                                                                                                  | Editing                                                                                            | Zoom        |  |  |
| From:<br>To:<br>Cc:<br>Subject: New<br>Welcome to<br>You received to<br>Reporting Elet<br>Please note<br>To verify you<br>only e-mail<br>http://epentwo<br>Thank you for | Click overify<br>Accordentiates<br>this e-mail becation<br>that your a<br>our account<br>format, cop<br>ebs03/OGRE/<br>or registering. | on this link to<br>that your acc<br>display the<br>DIL & Gas Rep<br>ause you registered<br>on website.<br>Account must b<br>t with DEP, yo<br>py and paste fl<br>RegistrationValid | verify your a<br>ount has bee<br>screen on th<br>orting - Electr<br>l on the Pennsylva<br>e verified befo<br>u MUST click<br>he link text bel<br>ation.aspx?ID=d | ccount.<br>n regist<br>e next p<br>ronic app<br>mia Depart<br>ore you w<br>c on the f<br>low into<br>dd7babf-3 | This link wered and wered and wered and were and were and were and were and were and were and were and the second second | vill<br>vill<br>onmental Protect<br>to login to the<br>nk. If you an<br>ser address li<br>07-b3e4dca275 | sent: Wed 1/30/20<br>ction's Oil and<br><b>te website.</b><br>re using a tec<br>ine to compl<br>80 | )13 1:08 PM |  |  |
| Please contact                                                                                                    | the DEP Help                                                                                                    | Desk at 717-705-                                                                                                    | 3768 or by e-mail                                                                                                    | at <u>RA-EP(</u>                                                                                               | <u>DilandGasRpt(</u>                                                                                                    | <u>@pa.gov</u> for ass                                                                                  | sistance.                                                                                          | •           |  |  |

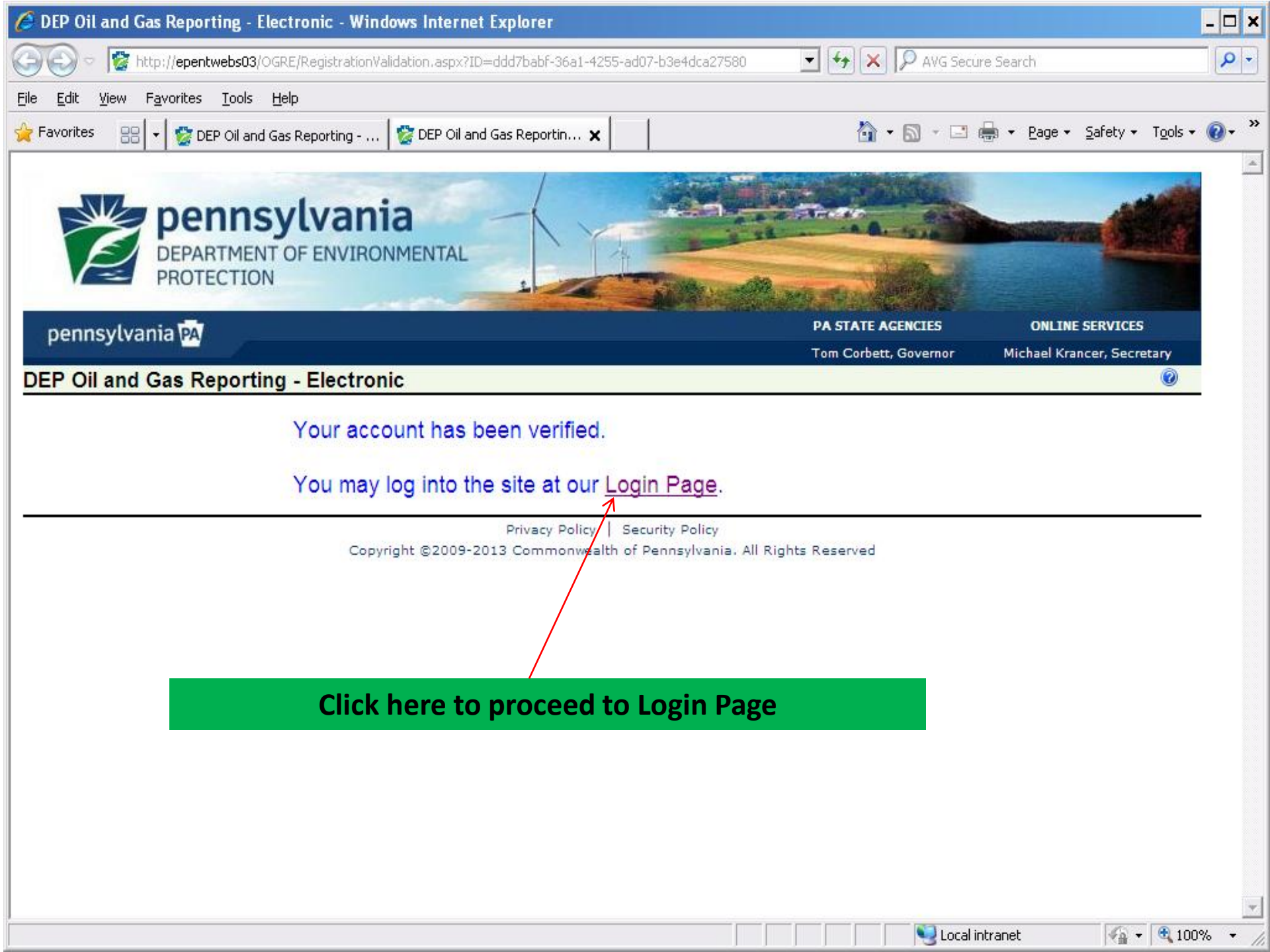

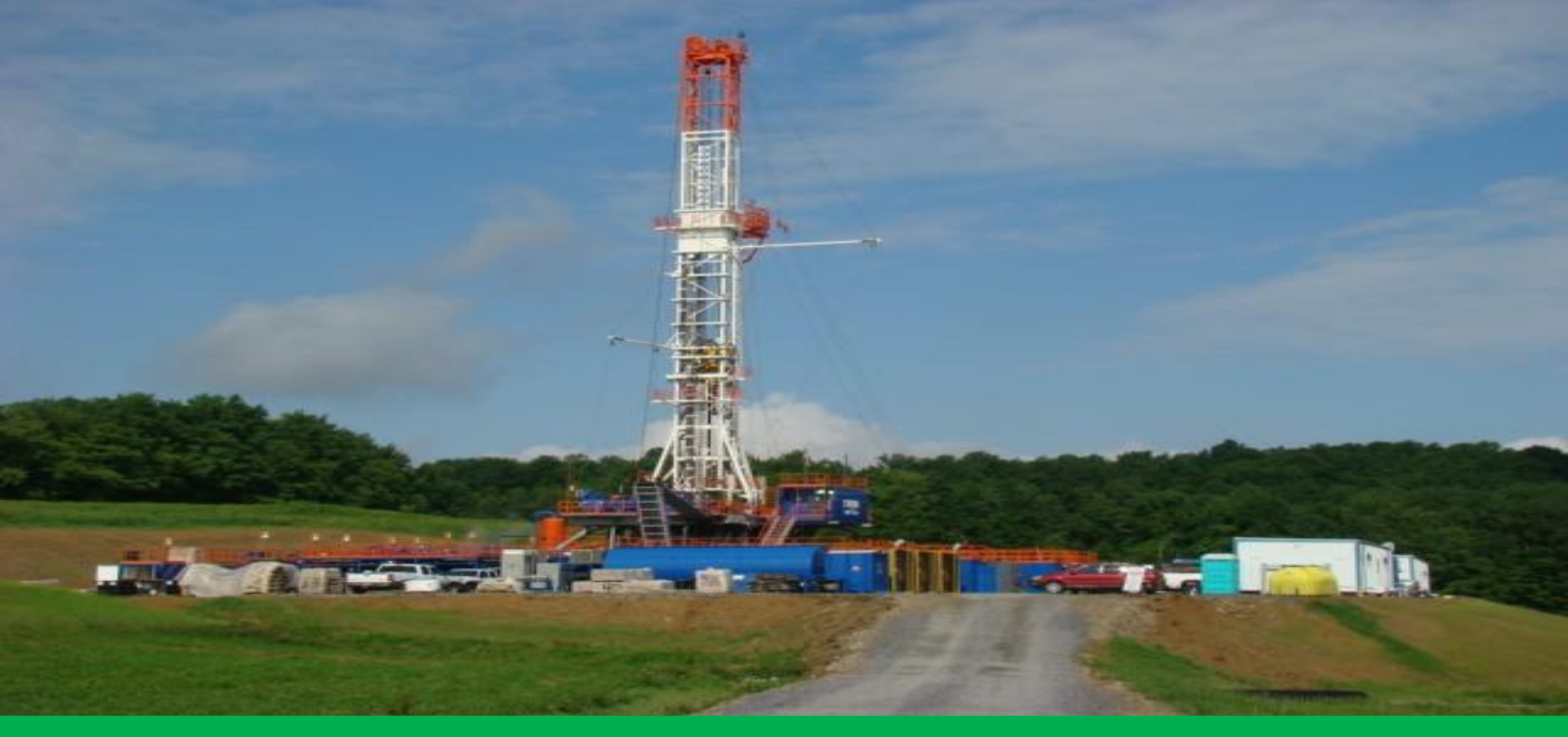

You have now successfully registered for the Oil and Gas Production Reporting – Electronic system. You will now be able to log on using your OGO number and the password that you setup during the registration process.

For further instructions on how to complete the reporting process, click here